## CUSTOMER KYC COMPLIANCE THROUGH AADHAAR (XML) OFFLINE PAPERLESS E-KYC

## A) KEY PARTNER PORTAL

The Key Partners are provided with an option on the Key Partner portal for Customer KYC compliance through Aadhaar Paperless Offline e-kyc. Below mentioned is the process to be followed for the same:

**<u>Step 1</u>**: The Key Partner has to log in to Key Partner Portal and click on Customer Inquiry/Reports --> New Customer KYC - Link for Aadhaar Paperless Offline e-KYC.

| a HDF   | С                    |                       | KEY PA                  | ARTNER MODI    | JLE                         |                        |         |        |                                        |              |         |
|---------|----------------------|-----------------------|-------------------------|----------------|-----------------------------|------------------------|---------|--------|----------------------------------------|--------------|---------|
| BABULAL |                      |                       |                         |                |                             |                        |         |        |                                        | Current Lo   | ogin: : |
| file    | Last 20 Transactions | Reports (Key Partner) | Deposit Inquiry/Reports | Fatca          | Cu                          | stomer Inquiry/Reports | Forms / | Charts | GSTIN                                  | Change Broke | er      |
|         |                      |                       | V                       | VHAT'S NEW     | View/Update Contact         |                        | ct      |        |                                        |              |         |
|         |                      |                       |                         |                | Cell/Email/PAN Not Provided |                        | vided   |        |                                        |              |         |
|         |                      |                       | Prote                   | ective Measure |                             |                        | □ →     |        | Link for Aadhaar Paperless Offline e-K |              |         |
|         |                      |                       |                         |                |                             | Code Of Conduct        |         |        |                                        |              | _       |
|         |                      |                       |                         |                |                             | WITH YOU, RIGHT THROU  | IGH     |        |                                        |              |         |

**<u>Step 2</u>**: Enter the PAN, Date of birth, Name and mobile number of the customer. Click on Submit. The link will be sent on the mobile number of the customer.

| a HDF   | C                    |                       | KEY P                   | KEY PARTNER MODULE |                          |                |       |  |  |  |
|---------|----------------------|-----------------------|-------------------------|--------------------|--------------------------|----------------|-------|--|--|--|
| BABULAL |                      |                       |                         |                    |                          |                |       |  |  |  |
| file    | Last 20 Transactions | Reports (Key Partner) | Deposit Inquiry/Reports | Fatca              | Customer Inquiry/Reports | Forms / Charts | GSTIN |  |  |  |
|         |                      |                       | Aadhaar P               | aperless           | offline e-KYC            |                |       |  |  |  |
|         |                      | PAN *                 | PAN                     |                    |                          |                |       |  |  |  |
|         |                      | DOB *                 |                         |                    | V                        |                |       |  |  |  |
|         |                      |                       | s                       | Submit             | Clear                    |                |       |  |  |  |

Step 3: The link sent to the customer will enable him to download the KYC XML file from UIDAI website.

| ≡ |                                                                                                    | KYC AADHAR XML                                                                                   |                                                                           |          |  |  |  |
|---|----------------------------------------------------------------------------------------------------|--------------------------------------------------------------------------------------------------|---------------------------------------------------------------------------|----------|--|--|--|
|   | Search                                                                                                    | Upload                                                                                           | Add Details                                                               | Download |  |  |  |
|   | Step 1: Download Aadhaar Offl<br>Step 2: Submit Aadhaar Offline<br>** Directly proceed to Step 2 in<br>UPLOAD AADHAR PAPERLESS<br>e-KYC(.XML) :<br>SHARE CODE (for .XML FILE) : | line e-KYC (.XML file).<br>e e-KYC (.XML file) to HDFG<br>a case, Aadhaar Offline e-H<br>OFFLINE | C Limited.<br>(YC (.XML file) is already downloaded.<br>Browse<br>RE CODE |          |  |  |  |
|   | EMAIL ID :                                                                                                    | EMA                                                                                              | IL ID                                                                     |          |  |  |  |
| _ | ** ENTER MOBILE NO EXISTING IN                                                                                                    | I UIDAI.                                                                                         |                                                                           |          |  |  |  |

**<u>Step 4</u>**: Upload the KYC XML file with the share code on the webpage of HDFC Limited.

**<u>Step 5</u>**: The Customer will enter extended KYC details and validate using OTP authentication. On successful validation, a pre-filled KYC form will be generated.

**<u>Step 6</u>**: Download the completed KYC form which will also be sent on the mobile number and E-mail ID of the customer.

<u>Step 7:</u> Once our branches are functional, submit the physical copy of the KYC form signed by the customer (received via SMS or Email) to the nearest HDFC Deposits office.

## B) <u>WEBSITE - WWW.HDFC.COM</u>

New customers are provided with an option on our website www.hdfc.com for Customer KYC compliance through Aadhaar Paperless Offline e-kyc. Below mentioned is the process to be followed for the same:

Visit our website <u>www.hdfc.com</u>  $\rightarrow$  Deposits  $\rightarrow$  New Customer KYC

**<u>Step 1</u>**: Enter the PAN and Date of birth of the customer. Click on Submit.

Step 2: Click on download Aadhaar Offline e-KYC (.XML file). It will redirect the customer to UIDAI website.

<u>Step 3</u>: Upload the KYC XML file with the share code on the webpage of HDFC Limited.

**<u>Step 4</u>**: Enter extended KYC details and validate using OTP authentication. On successful validation, a pre-filled KYC form will be generated.

Step 5: Download the completed KYC form which will also be sent on your mobile number and E-mail.

<u>Step 6:</u> Once our branches are functional, submit the physical copy of the KYC form signed by the customer (received via SMS or Email) to the nearest HDFC Deposits office.

\*\*\*\*\*